This document is designed as a reference for installing OV3600 8.2.14.0 with the CentOS software bundled with the ISO disc image. For upgrade instructions, see the *OmniVista 3600 Air Manager 8.2.14.0 Release Notes*.

#### **Download Files**

The table below describes the different files that you might see on the Support site when you download OV3600. For more information, see the *Upgrade Procedures in the Release Notes*.

| Install ISO                     | Standalone installation media, including the CentOS operating system.<br>This image can fit on a CD/DVD, or it can be mounted as a virtual disk for<br>installation.                                                               |
|---------------------------------|----------------------------------------------------------------------------------------------------|
| Install OVA (Virtual appliance) | VMware OVA template for OV3600 deployment on VMware ESXi infrastructure. Optimized for deployments up to 100 devices.<br><b>NOTE:</b> Install the OVA package for only testing in lab environments.                                |
| TAR package file                | Used for AirWave upgrades. The TAR package delivers updated security packages and kernel updates.<br><b>NOTE:</b> Contact <u>Techical Support</u> to help you upgrade the software if your software is more than two versions old. |

 Table 1: Download Page File Types

OV3600 supports the following browsers:

- Internet Explorer 11.0.9 or later on Windows
- Firefox 57.0 or later on Windows and macOS
- Chrome 65.0.3299.0 (64-bit) or later on Windows and macOS
- Safari 11.0.2 or later for macOS
- Microsoft Edge version 91.0.864.37 on Windows

OV3600 supports any hardware that is Red Hat Enterprise Linux 7.6 or later. By default, all installations are based on a 64-bit operating system.

If you're using the Central Ready HPE DL360 Gen10 appliance, the appliance ships with Unified Extensible Firmware Interface (UEFI) as the boot environment instead of Basic Input/Output System (BIOS). For the Pro HPE DL360 Gen9 and Enterprise HPE DL360 Gen9 appliances that use BIOS, the OV3600 8.2.14.0 install ISO includes a workaround that eliminates the need to replace BIOS in these appliances or boot in Legacy BIOS.

OV3600 hardware requirements vary by version. As additional features are added to OV3600, increased hardware resources become necessary. For the most recent hardware requirements, refer to the *OV3600 8.2.11.0 Server Sizing Guide*.

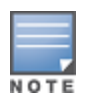

OV3600 does not support downgrading to older versions. In unusual circumstances requiring that you return to an earlier version of OV3600, we recommend you perform a fresh installation of the earlier OV3600 version, and then restore data from a backup taken before the upgrade.

Use this check list to ensure installation goes smoothly.

| Task                                                                                                    | Completed |
|----------------------------------------------------------------------------------------------------|-----------|
| Have available the OV3600 license key sent to you in an email from Alcatel-Lucent.                               |           |
| Obtain dedicated server(s) meeting Alcatel-Lucent sizing specifications.                                         |           |
| Determine the static IP address for each OV3600 server.                                                          |           |
| Provision firewall and enable proper ports.                                                                      |           |
| Determine WLAN infrastructure properties (type, quantity, and location).                                         |           |
| Determine WLAN infrastructure access credentials (SNMP, telnet, SSH, etc.).                                      |           |
| Determine WLAN security policy specifications.                                                                   |           |
| Set router and switches to monitoring (optional).                                                                |           |
| Configure upstream NMS applications (optional).                                                                  |           |
| Determine wireless client authentication servers (optional).                                                     |           |
| Determine OV3600 administrative authentication servers like TACACS+, LDAP, or RADIUS (optional).                 |           |
| Contact <u>Techical Support</u> to help you upgrade the software if your software is more than two versions old. |           |

This section provides step-by-step instructions to install Linux CentOS 7.8, configure the OV3600 server, and prepare your deployment.

## Step 1: Install Linux CentOS 7.8

You must install Linux before you install OV3600 on the network management system. Installing the CentOS software takes 10 to 20 minutes to complete.

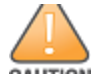

This procedure erases the hard drive(s) on the server.

To install the Linux CentOS 7.8 operating system:

- 1. Insert the OV3600 installation DVD into the drive and boot the server to start the installation UI.
- 2. Type **install** and press **Enter**.

- 3. To configure the partitions manually, type manual and press **Enter**.
- 4. Allow the installation process to continue. Upon completion, the system reboots automatically.
- 5. Remove the DVD from the drive and store it in a safe location.

### Step 2: Configure the Date and Time

*OmniVista 3600 Air Manager* 8.2.4 introduced a new, modular command line interface (CLI). After completion of installation, you will no longer have root user access to the Linux shell, and you can no longer use legacy commands to run AMP services.

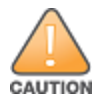

Use only included or Aruba-specified cables, power cords, AC power supplies and batteries. Don't use the power cord with other electrical equipment than what is specified by Alcatel-Lucent.

Follow these steps to perform a fresh install:

- 1. Press Enter or wait six seconds. The system automatically loads the kernel.
- 2. When the kernel is loaded, log into the server using the following credentials:
  - login = root
  - password = admin

Current Time: Mon June 27 12:14:02 PST 2020

- 1) Change Date and Time
- 2) Change Time Zone
- 0) Finish
- a. Select **1** to set the date and select **2** to set the time zone. Press **Enter** after each configuration to return to the message menu above.
- b. Select **0** to complete the configuration of date and time information, then press **Enter**.

#### Step 3: Check Installed Software

The installer automatically checks for an earlier version of OV3600. If your server has an earlier version of OV3600 installed, you'll see a message that asks you to reinstall OV3600.

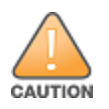

This action erases the current database, including all historical information. To ensure that the OV3600 database is backed up prior to reinstallation, answer **n** at the prompt and contact your Value Added Reseller or Alcatel-Lucent support.

Wait for the installer to check that the database is up and running the current version.

#### Step 4: Create the Recovery User

During this step, OV3600 configures the AMP CLI while creating the recover user account. At the prompt, enter a user name for the recovery user. If you don't enter a username, OV3600 uses the default recovery user, called "amprecovery".

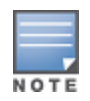

You can change the password later from the AMP CLI by selecting 5 to open the Users menu, then 2-2 to change the CLI user password for the "amprecovery" user. For more information, refer to the *OmniVista 3600 Air Manager 8.2.14.0 User Guide*.

## Step 5: Create the Admin User

At the prompt, enter a user name and password for the admin CLI user account. If you don't enter a user name, OV3600 uses the default admin user, called "ampadmin".

| F |   |   |   |
|---|---|---|---|
|   |   |   | - |
| Ν | 0 | Т | Е |

- You can change the password later from the AMP CLI by selecting 5 to open the Users menu, then 2-1 to change the CLI user password for the "ampadmin" user. For more information, refer to the *OmniVista 3600 Air Manager 8.2.14.0 User Guide*.
- Save your user name and password somewhere safe because you'll need them to log in to the CLI.

## **Step 6: Configure the Network**

If the installer only detects one interface, it will call that interface eth0. The following example shows how to configure the default eth0 interface. If you want to configure additional interfaces, repeat this step for each interface.

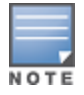

For networks using a Gen-10 Central On-Premises server, configuration on a 10G interface is not supported if an external 10G NIC(PCIe) is present. Please ensure Ethernet configuration is done on 1G interface.

Enter the IPv4 static IP address, subnet mask, and gateway addresses when the following message appears: OV3600 must be configured with a static IP.

```
      Here are the ethernet interfaces with hardware present:

      1. eth0
      default
      08:df:37:c4:57:b0

      2. eth1
      08:df:37:c4:57:b1

      3. eth2
      08:df:37:c4:57:b2

      4. eth3
      08:df:37:c4:57:b3

      5. eth4
      48:df:37:c4:57:b0

      6. eth5
      48:df:37:c4:57:b8

      q. Quit
      201
```

Which interface shall we configure?

```
a. Select 1 and press Enter.
```

```
----- Network Interface Configuration for eth0 -----
   1) IPv4 Address
                       : XXX.XXX.XXX.XXX
                             : xxx.xxx.xxx.xxx
   2) IPv4 Netmask
   3) IPv4 Gateway
                             : xxx.xxx.xxx.xxx
   4) IPv6 Address (optional) : xxx.xxx.xxx
   5) IPv6 Gateway (optional) : xxx.xxx.xxx
   6) Primary DNS
                             : xxx.xxx.xxx.xxx
   7) Secondary DNS
                            : xxx.xxx.xxx.xxx
   8) Set as default interface : y
   9) Commit Changes
   0) Exit (discard changes)
```

- b. Select 1 to enter the network information, then press Enter.
- c. Select **2** to enter the subnet mask, then press **Enter**.
- d. Select **3** to enter the gateway, then press **Enter**.
- e. Select 6 to enter the primary DNS address, then press Enter.
- f. Select 8 to set the default interface, then press Enter.
- g. To commit the changes, type **9** and then press **Enter**. To discard the changes, type **0** and then press **Enter**.
- h. To restart the network with the configured settings, type **y**.

### Step 7: Generate an SSL Certificate

To generate the SSL certificate for the OV3600 server:

- If OV3600 does not have a valid host name on the network, type **n**.
- If OV3600 has a valid host name on the network, type y and enter the fully qualified domain name for the OV3600 server (for example, *myserver.example.com*)

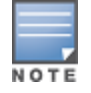

After installing OV3600, you can install a new SSL certificate, or generate a CSR to install a signed certificate from the OV3600 CLI.

### **Step 8: Complete the Installation**

Upon completion of all previous steps, the following message appears.

CONGRATULATIONS! OV3600 is configured properly. To access the OV3600 web console, browse to https://<*IP Address*> Login with the following credentials:

Username: admin

Password: [User-provided password from above for 'ampadmin' user]

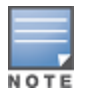

Once you log out, the root user will be disabled. Subsequently, you must use the ampadmin user generated during the software installation to log in to the CLI.

- To view the Phase 1 installation log file, type cat /root/install.log.
- To view the Phase 2 installation log file, type **cat /root/ampov3600-install.log**.

The following sections provide information to help you installOV3600 on VMware® ESX(i).

- VMware Requirements
- <u>Creating a VMware Virtual Machine</u>

## **VMware Requirements**

OV3600 supports VMware ESX(i) 6.5 and later. To be sure that enough resources are allocated to the virtual machine, consult the OV3600 8.2.11.0 Server Sizing Guide.

If your VM host is hosting other instances, ensure that the OV3600 instance has the highest priority. A virtual SCSI disk is recommended over IDE.

## **Creating a VMware Virtual Machine**

The VMware Infrastructure Client provides a wizard to create a new virtual machine. The resulting virtual machine acts like physical host, in which you install the OV3600 software.

The recommended OS is CentOS 7.6 or later (64-bit). Refer to the *OV3600 8.2.11.0 Server Sizing Guide* for memory and storage requirements.

To create a virtual machine:

- 1. From the VMware Infrastructure Client, select **Create a new virtual machine**.
- 2. Select **Next**, and then select **Typical > Virtual Machine Configuration**.
- 3. Name your virtual machine (for example, OV3600), and then click **Next**.
- 4. Select an available datastore with sufficient space for the number of APs that your OV3600 will manage, choosing the right server hardware to comply with the hardware requirements. Click **Next**.
- 5. Select the Linux radio button, and then select the OS. Click Next.
- 6. Select the appropriate number or processors, and then specify the minimum virtual RAM.
- 7. Accept the VMware default virtual network adapter, and click **Next**.
- 8. Allocate a virtual disk large enough to contain the OV3600 operating system, application, and data files.
- 9. Review the virtual machine settings, and then click **Finish** when you are done.

The following sections provide information to help you install OV3600 on a virtual machine running a Hyper-V:

- Hyper-V Requirements
- Adding the Hyper-V Network Adapter

## **Hyper-V Requirements**

OV3600 supports using Hyper-V Manager on:

- Windows Server 2003 or later.
- Windows Server 2012 R2. You might experience boot issues using Windows Server 2012 Standard (not R2).

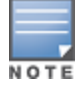

OV3600 does not support a Hyper-V Generation 2 VM

## Adding the Hyper-V Network Adapter

When you create the virtual machine in Hyper-V Manager, you must configure a virtual network adapter in order to install OV3600. Hyper-V provides two virtual network adapters: a default and a legacy adapter (for generation 1 virtual machines). If you use the legacy network adapter to establish networking, you might experience connectivity issues even though there are no resource constraints on the server.

To add the Hyper-V network adapter:

- 1. Open Hyper-V Manager, then connect to the Hyper-V host.
- 2. Right-click the virtual machine and select Settings.
- 3. From the Add Hardware window, select Network Adapter then click Add.

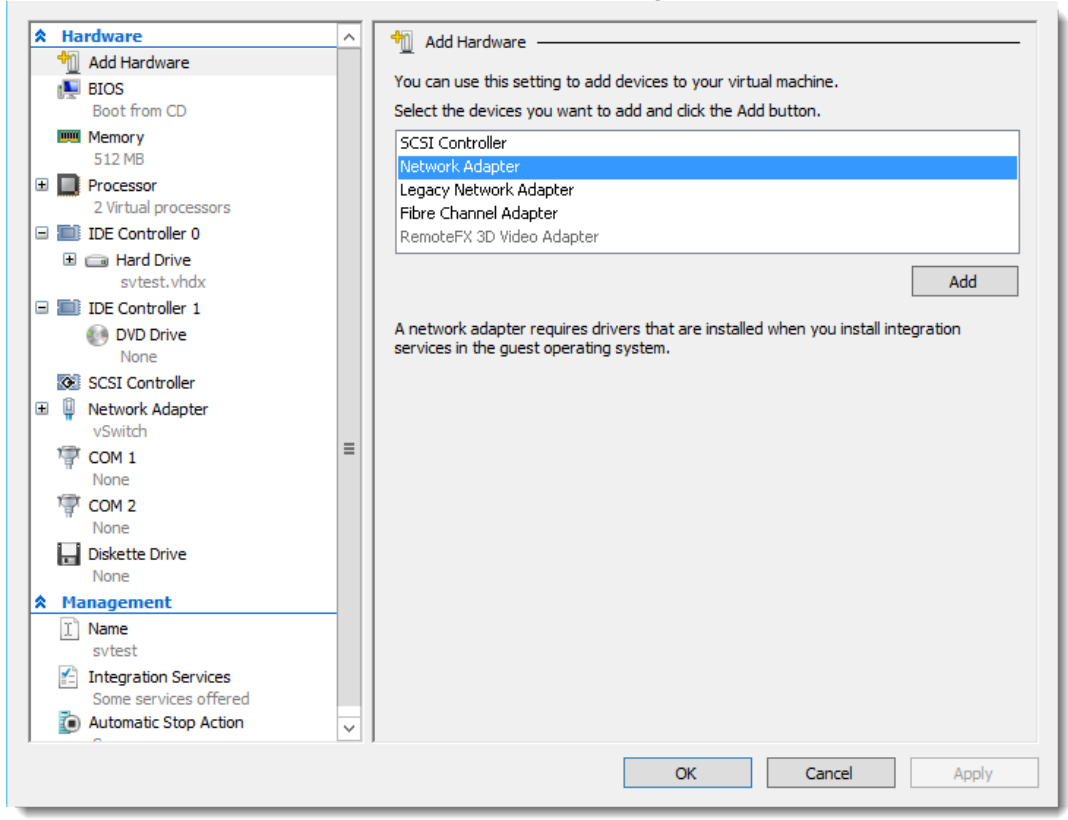

- 4. View the adapter properties, and click OK.
- 5. Click **OK**.

The following sections provide information to help you install OV3600 on a KVM:

- KVM Requirements
- Creating a KVM Virtual Machine

#### **KVM Requirements**

The recommended OS is CentOS 7.6 or later (64-bit). Refer to the OV3600 8.2.11.0 Server Sizing Guide for memory and storage requirements.

#### **Creating a KVM Virtual Machine**

To create a KVM virtual machine:

- 1. On the local host, type **virt manager** to run the New VM wizard.
- 2. Type a name for the virtual machine, select Local install media (ISO image or CDROM), and then click Forward.
- 3. Click **Browse** to find the ISO image. Select **Linux** and **Red Hat Enterprise Linux 7** from the dropdown menus, then click **Forward**.

| Locate your install media                                                                                                    |  |  |
|----------------------------------------------------------------------------------------------------|--|--|
| O Use CD <u>R</u> OM or DVD                                                                                                    |  |  |
|                                                                                                    |  |  |
| Use ISO image:                                                                                                    |  |  |
| /root/test/AMP-8.2.10-x86_64.iso Towse                                                                                                    |  |  |
| Choose an operating system type and version                                                                                                    |  |  |
| OS <u>type</u> : Linux                                                                                                    |  |  |
| Version: Red Hat Enterprise Linux 7                                                                                                    |  |  |
| <u>Seancel</u> <u>Seack</u> <u>Seack</u> <u>Seack</u> <u>Seack</u> <u>Seach</u> <u>Seack</u> <u>Seach</u> <u>Seach</u> <u>Sea</u> |  |  |

- 4. Assign memory to the KVM and CPUs, then click **Forward**.
- 5. Assign disk storage, enable the **Allocate entire disk now** option, and then click **Forward**.
- 6. Before you start the installation, under the Advanced options, select the Host device and enter the fixed MAC address of the bridge (typically br0) into the text box.

| Ready to begin installation of <b>test</b>       |  |  |  |
|--------------------------------------------------|--|--|--|
| OS: Red Hat Enterprise Linux 7                   |  |  |  |
| Install: Local CDROM/ISO                         |  |  |  |
| Memory: 8192 MB                                  |  |  |  |
| CPUs: 4                                          |  |  |  |
| Storage: 1.0 GB /var/lib/libvirt/images/test.img |  |  |  |
| Customize configuration before install           |  |  |  |
| ······································           |  |  |  |
| Advanced options                                 |  |  |  |
| Host device vnet0 (Bridge 'br0')                 |  |  |  |
| ✓ Set a fixed <u>M</u> AC address                |  |  |  |
|                                                  |  |  |  |
| <u>V</u> irt Type: kvm ▼                         |  |  |  |
| Architecture: x86_64                             |  |  |  |
| 🧏 <u>C</u> ancel 🤤 <u>B</u> ack 🛃 <u>F</u> inish |  |  |  |

7. Click **Finish**. The Virtual Machine Manager creates the virtual machine and opens the OV3600 console.

The following table itemizes the communication protocols and ports necessary for OV3600 to communicate with wireless LAN infrastructure devices, including access points (APs), controllers, routers, switches, and RADIUS servers. Assign or adjust port usage on the network administration system as required to support these components.

| Port | Туре | Protocol | Description                             | Data<br>Flow<br>Direction | Device Type                          |
|------|------|----------|-----------------------------------------|---------------------------|--------------------------------------|
| 21   | ТСР  | FTP      | Firmware distribution                   | >                         | APs or switches                      |
| 22   | ТСР  | SSH      | Configure devices                       | >                         | APs or switches                      |
| 22   | ТСР  | SSH      | Configure OV3600 from the CLI           | <                         | Laptop or workstation                |
| 22   | ТСР  | VTUN     | Support connection<br>(optional)        | >                         | Alcatel-Lucent supports home office  |
| 22   | ТСР  | SCP      | Transfer configuration files or FW      | <                         | APs or switches                      |
| 23   | ТСР  | Telnet   | Configure devices                       | >                         | APs or switches                      |
| 23   | ТСР  | VTUN     | Support connection<br>(Optional)        | >                         | Alcatel-Lucent supports home office  |
| 25   | ТСР  | SMTP     | Support email (optional)                | >                         | Alcatel-Lucent supports email server |
| 49   | UDP  | TACACS   | OV3600 Administrative<br>Authentication | >                         | Cisco TACACS+                        |
| 53   | UDP  | DNS      | DNS lookup from OV3600                  | >                         | DNS Server                           |
| 69   | UDP  | TFTP     | Transfer configuration files or FW      | <                         | APs or switches                      |
| 80   | ТСР  | НТТР     | Configure devices                       | >                         | Legacy APs                           |
| 80   | ТСР  | VTUN     | Support connection<br>(optional)        | >                         | Alcatel-Lucent supports home office  |
| 161  | UDP  | SNMP     | Get and Set operations                  | >                         | APs or switches                      |
| 162  | UDP  | SNMP     | Traps from devices                      | <                         | APs or switches                      |
| 162  | UDP  | SNMP     | Traps from OV3600                       | >                         | NMS                                  |
| 443  | ТСР  | HTTPS    | Web management                          | <                         | Laptop or workstation                |
| 443  | ТСР  | HTTPS    | WLSE polling                            | >                         | WLSE                                 |

Table 2: OV3600 Protocol and Port Chart

| Port | Туре | Protocol             | Description                                                                                                    | Data<br>Flow<br>Direction | Device Type                         |
|------|------|----------------------|----------------------------------------------------------------------------------------------------|---------------------------|-------------------------------------|
| 443  | ТСР  | VTUN                 | Support connection<br>(optional)                                                                                                    | >                         | Alcatel-Lucent supports home office |
| 1701 | ТСР  | HTTPS                | AP and rogue discovery                                                                                                    | >                         | WLSE                                |
| 1741 | ТСР  | HTTP                 | WLSE polling                                                                                                    | >                         | WLSE                                |
| 1812 | UDP  | RADIUS<br>Auth       | Authenticate & authorize<br>OV3600 administrative<br>users on a RADIUS server.                                                                                                    | >                         | RADIUS auth server                  |
| 1813 | UDP  | RADIUS<br>accounting | Retrieve user names for<br>authenticated WLAN<br>clients from NAS (captive<br>portal, switch, autonomous<br>AP). Only used when user<br>names are not available in<br>the SNMP MIB of a switch<br>or autonomous AP. | <                         | RADIUS accounting client            |
| 2002 | ТСР  | HTTPS                | Retrieve client<br>authentication info                                                                                                    | >                         | ACS                                 |
| 5050 | UDP  | RTLS                 | Real Time Location Feed                                                                                                    | <                         | Alcatel-Lucent thin APs             |
| 8211 | UDP  | ΡΑΡΙ                 | Real Time Feed (AMON)                                                                                                    | <>                        | WLAN switches                       |
|      |      | ICMP                 | Ping Probe                                                                                                    | >                         | APs or switches                     |

If you are going to use the Central-Ready HPE DL360 Gen10 appliance with OV3600, you can restore from a migration backup when you're ready to migrate to Alcatel-Lucent Central (On-Prem).

To download the migration file:

- 1. Log in to the OV3600 with the WebUI admin user.
- 2. Go to **System > Backups**, then click **Download Migration File** (see Figure 1.

Figure 1 Download Migration File

Backups are run nightly.

nightly\_data001.tar.gz Backup of 3570870358 bytes made 16 hrs 11 mins ago. nightly\_data002.tar.gz Backup of 4072871966 bytes made 1 day 16 hrs 7 mins ago. nightly\_data003.tar.gz Backup of 4071679382 bytes made 2 days 16 hrs 10 mins ago. nightly\_data004.tar.gz Backup of 4220449844 bytes made 3 days 16 hrs 9 mins ago.

# **Contacting Support**

| Contact Center Online                      |                                                |  |  |  |
|--------------------------------------------|------------------------------------------------|--|--|--|
| Main Site                                  | https://www.al-enterprise.com/                 |  |  |  |
| Support Site                               | https://businessportal2.alcatel-lucent.com     |  |  |  |
| Email                                      | ebg_global_supportcenter@al-enterprise.com     |  |  |  |
| Service & Support Contact Center Telephone |                                                |  |  |  |
| North America                              | 1-800-995-2696                                 |  |  |  |
| Latin America                              | 1-877-919-9526                                 |  |  |  |
| EMEA                                       | +800 00200100 (Toll Free) or +1 (650) 385-2193 |  |  |  |
| Asia Pacific                               | +65 6240 8484                                  |  |  |  |
| Worldwide                                  | 1-818-878-4507                                 |  |  |  |